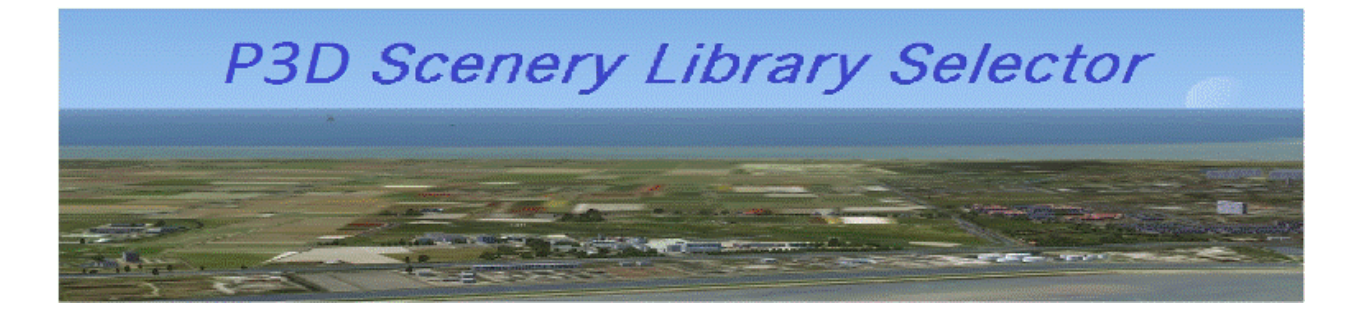

# Inhoud:

| Omschrijving1                |
|------------------------------|
| nstalleren / de-installeren2 |
| _ibrary opbouwen6            |
| _ibrary selectie10           |
| ibrary naam wijzigen12       |
| Library verwijderen13        |
| -STramp14                    |

## Omschrijving

Het het groeien van het aantal scenery's voor Lockheed Martin Prepar 3D flightsimulator kan het erg lang duren voordat P3D "vliegklaar" is.

Dit komt doordat P3D gegevens uit de scenery library in het geheugen laadt zodat deze scenery op het scherm zichtbaar wordt zodra men in de omgeving vliegt. Er zijn veel scenery's geladen van gebieden waar niet gevlogen wordt. Hierdoor kan de "laadtijd" erg lang worden.

#### De oplossing:

Een oplossing is om de scenery die niet wordt gebruikt, in de scenery library "uit" te vinken of te verwijderen. Het "uit" vinken moet handmatig gebeuren en kost nog meer tijd omdat bij een volgende gelegenheid de scenery weer moet worden "aan" gevinkt of toegevoegd aan de scenery library.

Hier brengt P3D Scenery Library Selector uitkomst:

Met P3D Scenery Library Selector kunnen verschillende scenery combinaties (library's) uit P3D worden vastgelegd. Van deze vastgelegde library's wordt er een geselecteerd voor gebruik in P3D.

#### Licentie:

P3D Scenery Library Selector is Freeware.

De software mag alleen ongewijzigd worden verspreid.

Het is niet toegestaan om wijzigingen in het programma of de lay-out aan te brengen.

#### Donatie:

Hoewel het gebruik van P3D SLS gratis is, zijn donaties van harte welkom via (CTRL+klik) PayPal

Installeren

Download de zip via deze link: P3D Scenery Library Selector.

Pak het .zip bestand uit in de map C:\ProgramData\Lockheed Martin\Prepar3D V2, V3 of V4

Maak een snelkoppeling van P3D Scenery Library Selector.exe en plaats die op het bureaublad. De installatie is nu gereed.

Het programma maakt geen wijzigingen in het register van Windows.

Dubbelklik op de snelkoppeling om het programma te starten, **start het programma in Windows10** op "als Administrator"

| Actieve Scenery Library in P3D                                                                                                    |       | Selecteer Scenery Library      |
|----------------------------------------------------------------------------------------------------|-------|--------------------------------|
| Scenery.CFG                                                                                                    |       |                                |
| [Area.102]<br>Title=Propeller Objects<br>Local=Scenery\Props<br>Loyer=100<br>Active=TRUE<br>Required=TRUE<br>[Area.101]<br>Title=Global, Generic & Vehicle Librar<br>Local=Scenery\Global | ers v |                                |
| Opsiaan als                                                                                                    | A     | livear in P3D Wijzig Verwijder |
|                                                                                                    |       |                                |

Het beginscherm van P3D SLS

### Map "ProgramData" is niet zichtbaar in de verkenner:

Indien de map ProgramData niet zichtbaar is in de Windows Verkenner, moet de mapopties aangepast worden.

Ga (als Administrator) in de Windows Verkenner naar Extra, Mapopties en selecteer onder het tabblad Weergave de onderstaande optie:

| rigemeen | Weergave Zoeken                                                                                                    |                                                                                                    |
|----------|----------------------------------------------------------------------------------------------------|----------------------------------------------------------------------------------------------------|
| Mapwe    | U kunt de weergave (bijvoor<br>de u voor deze map gebruik<br>toepassen.                                                                                                    | beeld Details of Pictogrammen)<br>t op alle mappen van dit type                                                             |
|          | Op mappen toepassen                                                                                                    | Mappen herstellen                                                                                                    |
| Geavaor  | veerde instellingen:                                                                                                    |                                                                                                    |
|          | Selectievakjes gebruiken om item<br>Stationsletters weergeven<br>Tijdens typen in lijstweergave<br>Automatisch in zoekvak typen<br>Het getypte item in de weerga<br>Verborgen bestanden en mappen | s te selecteren                                                                                                    |
|          | Verborgen bestanden, mappe Verborgen bestanden, mappe Versleutelde of gecomprimeerde N Voorbeeldhandlers in voorbeeldve Vonge magvensters bi aanmelding                                           | n en stations weergeven<br>n of stations niet weergeven<br>ITFS-bestanden in een andere<br>Inster weergeven<br>a herstellen |
| •        |                                                                                                    | ,                                                                                                    |
|          | _                                                                                                    |                                                                                                    |

### Programma verwijderen

Activeer vóór het verwijderen eerst de library waarin alle scenery is opgenomen.

Verwijder de volgende programmaonderdelen uit de map:

C:\ProgramData\Lockheed Martin\Prepar3D V2, V3 of V4

- - P3D Scenery Library Selector.exe
- - scs.ini
- - msvbvm50.dll

Eventueel kunnen de (tijdens het gebruik aangemaakte) library bestanden xxxx.lib worden verwijderd of worden gebruikt door een bestand de naam scenery.cfg te geven.

Let op: Er mag slechts 1 bestand met de naam scenery.cfg voorkomen in deze map.

### Library opbouwen

Het bestand Scenery.CFG van de Lockheed Martin P3D flightsimulator wordt gebruikt door **P3D Scenery Library Selector** om een selectie naar keuze te maken.

Er kan een onbeperkt aantal selecties worden gemaakt waarvan er één naar behoefte kan worden geselecteerd en geactiveerd voor gebruik in P3D.

#### Eerste gebruik:

Eerst moet één of meer selecties worden gegenereerd. Dit kan het beste gedaan worden vanuit de bestaande situatie waarin alle scenery's zijn geïnstalleerd en toegevoegd aan de P3D library.

Maak eerst een backup van de huidige Scenery.CFG zoals hieronder omschreven.

#### Backup:

Omdat wijzigingen in de Scenery.CFG van de Lockheed Martin P3D flightsimulator worden gemaakt, is het verstandig om eerst met behulp van P3D SLS een backup te maken van de huidige scenery configuratie.

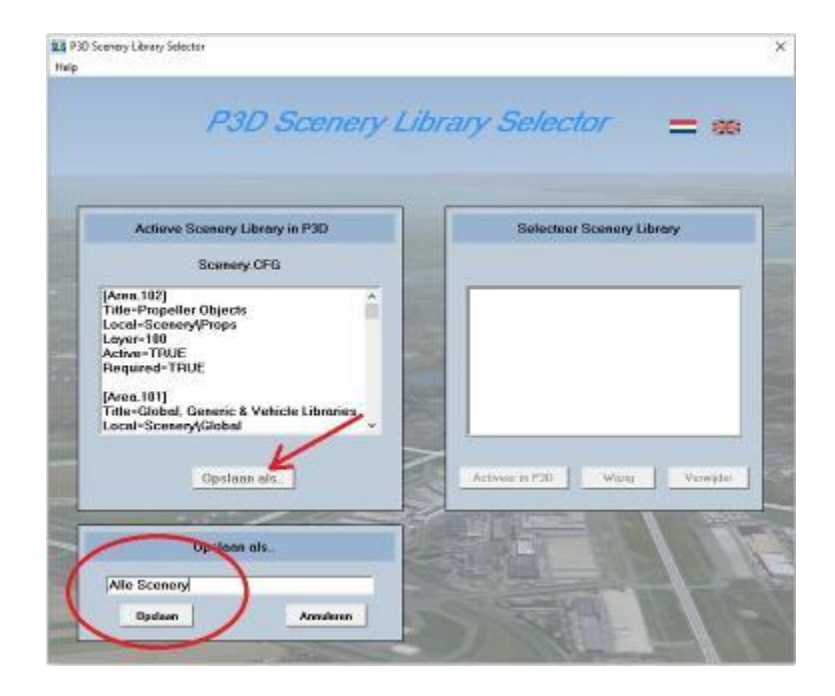

Open P3D SLS en klik op "Opslaan als..", geef een naam naar keuze en klik op "Opslaan".

| P3D Scenery L                                                                                                    | ibrary Selector 🛛 😑 📾           |
|----------------------------------------------------------------------------------------------------|---------------------------------|
| Actieve Scenery Library in PJD                                                                                                    | Selecteer Scenery Library       |
| Alle Scenery<br>[Area.182]<br>Title=Propeller Objucts<br>Local-SceneryArops<br>Loyor-180<br>Active=TRUE<br>Required=TRUE<br>[Area.181]<br>Title=Globel, Generic & Vehicle Libraries<br>Local-Scenery/Globel<br>4 | Alle Scenery lib                |
|                                                                                                    | Activeses in P2D Wong Verwijste |
| AF                                                                                                    | AUITEN                          |

Hier zie je de backup scenery opgeslagen als "Alle Scenery". de extensie .lib wordt automatisch toegevoegd.

De actieve scenery krijgt nu de naam van de opgeslagen scenery.

#### Nieuwe scenery selectie maken:

Ga in P3D naar World, Scenery Library.

| Pap Lockheed            | Martin® Pre      | par3D® v4  |                 |                 |               |                  |                 |               |                         |              |
|-------------------------|------------------|------------|-----------------|-----------------|---------------|------------------|-----------------|---------------|-------------------------|--------------|
| <u>S</u> cenario        | V <u>e</u> hicle | Navigation | <u>W</u> orld   | <u>O</u> ptions | <u>V</u> iews | <u>A</u> nalysis | <u>N</u> etwork | <u>T</u> ools | Virtual <u>R</u> eality | <u>H</u> elp |
| <u>T</u> ime and Season |                  |            |                 |                 |               |                  |                 |               |                         |              |
| Time <u>P</u> review    |                  |            |                 |                 |               |                  |                 |               |                         |              |
|                         |                  |            | <u>W</u> eather |                 |               |                  |                 |               |                         |              |
|                         |                  |            | <u>S</u> cer    | ery Library     |               |                  |                 | -             |                         |              |
|                         |                  |            |                 |                 |               |                  |                 |               |                         |              |

Haal de vinkjes weg bij scenery waar je niet gaat vliegen. Als je alleen in Nederland vliegt, kunnen de vinkjes van alle scenery buiten Nederland worden weggehaald (zie kader).

|              |                      | Scenery Library                                         |        |             |
|--------------|----------------------|---------------------------------------------------------|--------|-------------|
| ENABLE       | SCENERY AREA         | SCENERY LOCATION                                        |        | Move Up     |
| $\checkmark$ | nl2k_v5_resample_FR  | C:\NL2000 scenery\nl2k_v5_resample_FR                   | 59     |             |
| $\checkmark$ | nl2k_v5_resample_GE  | C:\NL2000 scenery\nl2k_v5_resample_GE                   | 60     | Move Down   |
| $\checkmark$ | nl2k_v5_resample_GR  | C:\NL2000 scenery\nl2k_v5_resample_GR                   | 61     |             |
| $\checkmark$ | nl2k_v5_resample_ZH  | C:\NL2000 scenery\nl2k_v5_resample_ZH                   | 62     | Edit Area   |
| ✓            | nl2k_v5_libraries    | C:\NL2000 scenery\nl2k_v5_libraries                     | 63     |             |
|              | Italie PR            | E:\Scenery\FS fotoscenery Europa PR\Europa PR landen\It | 64     | Add Area    |
|              | Bathymetry           | Scenery\Bathymetry                                      | 65     |             |
|              | SanDiego             | Scenery\Cities\SanDiego                                 | 66     | Delete Area |
|              | Orlando              | Scenery\Cities\Orlando                                  | 67 🗖   |             |
|              | Kennedy_Space_Center | Scenery\Cities\Kennedy_Space_Center                     | 68     |             |
|              | Rockhampton          | Scenery\Cities\Rockhampton                              | 69     |             |
|              | Washington_DC        | Scenery\Cities\Washington_DC                            | 70     |             |
|              | TwentyNine_Palms     | Scenery\Cities\TwentyNine_Palms                         | 71     |             |
|              | lwakuni              | Scenery\Cities\lwakuni                                  | 72     |             |
|              | FortRucker           | Scenery\Cities\FortRucker                               | 73     |             |
|              | Langley_AFB          | Scenery\Cities\KLFI_Langley_AFB                         | 74     |             |
|              | KORL                 | Scenery\Cities\KORL_OrlandoExecutive                    | 75     |             |
|              | Eglin                | Scenery\Cities\Eglin                                    | 76     |             |
|              | Edwards_AFB          | Scenery\Cities\Edwards_AFB                              | 77     |             |
| $\checkmark$ | Berlin               | Scenery\Cities\Berlin                                   | 78     |             |
| $\checkmark$ | Longleat             | Scenery\Cities\Longleat                                 | 79     |             |
|              | İstanbul             | Scenery\Cities\Istanbul                                 | 80 🖉   |             |
|              | <br>                 | mpty scenery cache on exit                              |        |             |
|              |                      |                                                         |        |             |
|              |                      |                                                         | Cancel | ОК          |
|              |                      |                                                         |        |             |

Sommige vinkjes kun je niet weghalen want daar zitten onderdelen in die ook in de default scenery gebruikt worden.

Klik op "OK" en P3D zal nu het bestand "Scenery.CFG" aanpassen en opslaan.

## LET OP: Verwijder **nooit** de zojuist gemaakte Alle Scenery.lib. Hierin is alle scenery opgenomen en deze wordt gebruikt om andere, kleinere, configuraties te maken of om nieuwe scenery toe te voegen.

Start nu P3D SLS op en merk op dat de knop "Opslaan als.." actief is en de actieve scenery nu de naam "Scenery.CFG" heeft.

| elp                                                                                                    |             |                                  |
|----------------------------------------------------------------------------------------------------|-------------|----------------------------------|
| P3D Sc                                                                                                    | cenery Libi | rary Selector 🛛 🚍 😹              |
| Actieve Scenery Library in F                                                                                                    | >3D         | Selecteer Scenery Library        |
| Scenery.CFG<br>[Area.170]<br>Title=Windparken<br>Local-D:NL2000 NAS\SVN\Wind<br>Layer=170<br>Active=TRUE<br>Required=FALSE<br>[Area.169]<br>Title=eham | Iparken     | Alle Scenery.lib                 |
| Local=D:\NL2000 NAS\SVN\ehan<br>Opslaan als                                                                                                    | n •         | Activeer in P3D Wijzig Verwijder |
|                                                                                                    | AFSLUIT     | TEN                              |

Klik op "Opslaan als"....

| SLS P3D Scenery Library Selector                                                                                                    |                                  |
|----------------------------------------------------------------------------------------------------|----------------------------------|
| Help                                                                                                    |                                  |
| P3D Scenery I                                                                                                    | Library Selector 😑 🚟             |
| Actieve Scenery Library in P3D                                                                                                    | Selecteer Scenery Library        |
| Scenery.CFG                                                                                                    |                                  |
| [Area.152]<br>Title=Europa PR afcads<br>Local=E:\Scenery\FS fotoscenery Europa<br>Layer=152<br>Active=TRUE<br>Required=FALSE<br>[Area.151]<br>Title=Engeland PR<br>Local=E:\Scenery\FS fotoscenery Europa | Alle Scenery.lib                 |
| Opstaan als                                                                                                    | Activeer in P3D Wijzig Verwijder |
| Opslaan als                                                                                                    |                                  |
| Nederland NL2000                                                                                                    |                                  |
| Opslaan Annuleren                                                                                                    |                                  |
|                                                                                                    |                                  |

Geef de library een naam naar keuze en klik op "Opslaan"

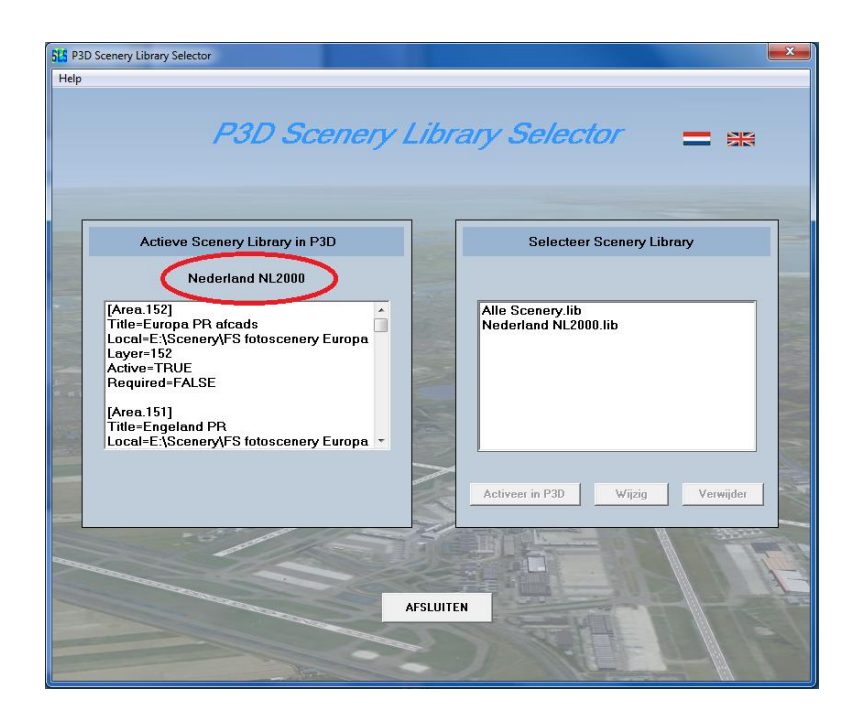

Je ziet dat de "Nederland NL2000.lib" is opgeslagen en dat het de actieve scenery is geworden.

#### Meer library's maken:

Ga hierboven naar "Nieuwe Scenery selectie maken: " en herhaal de beschreven procedure. Er kan een onbeperkt aantal library's gemaakt worden.

## Library selecteren

Om een andere library te activeren in P3D klik je op de gewenste library in je aangelegde lijst en daarna op de knop "Activeer in P3D".

|                                                                                      | Actieve Scenery Library in P3D<br>Scenery.CFG                                                                          | Selecteer Scenery Library<br>FSTramp wijzigingen gebruiken |
|--------------------------------------------------------------------------------------|----------------------------------------------------------------------------------------------------|------------------------------------------------------------|
| [Area.<br>Title=<br>Local=<br>Layer<br>Active<br>Requi<br>[Area.<br>Title=<br>Local= | 198)<br>obbk<br>D-XNL2000 NAS\SVN\ehbk<br>-198<br>-TRUE<br>red-FALSE<br>197]<br>197]<br>obho<br>D-XNL2000 NAS\SVN\ehho | Alle Scenery.lib<br>Nederland NL2000 lib                   |
|                                                                                      | Opslaan als                                                                                                    | Activeer in P3D Wijzig Verwijder                           |

## Library naam wijzigen

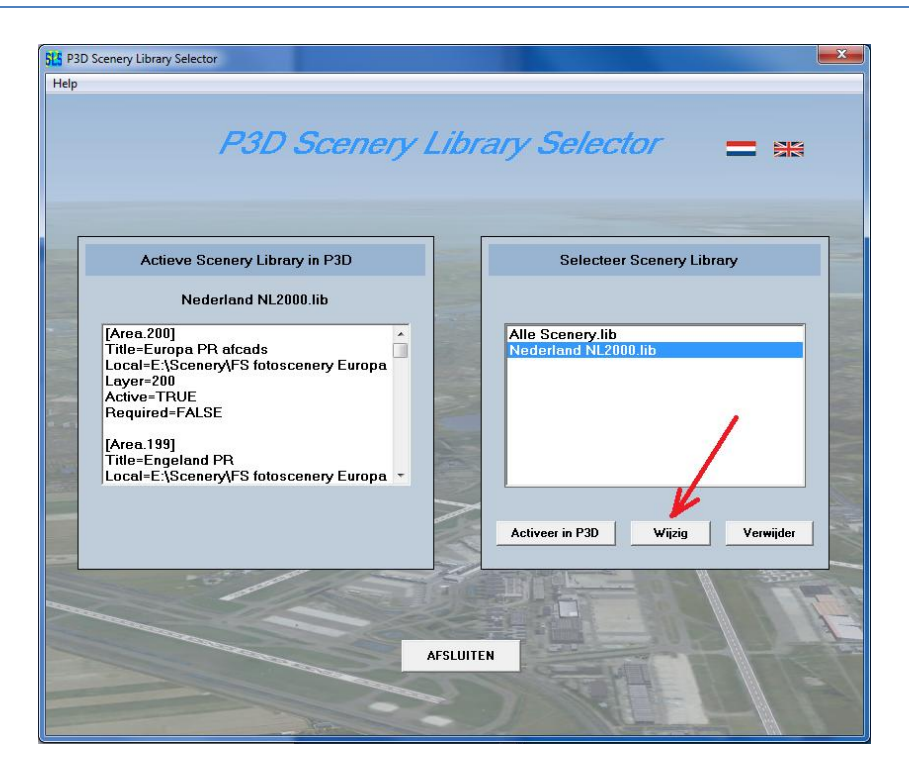

Selecteer de bestandsnaam die je wilt wijzigen en klik op "Wijzig"

| 5L5 P3D Scenery Library Selector                                                                                                    |                                          |
|----------------------------------------------------------------------------------------------------|------------------------------------------|
| Help                                                                                                    |                                          |
| P3D Scenery Lib                                                                                                    | brary Selector 😑 🗯                       |
| Actieve Scenery Library in P3D                                                                                                    | Selecteer Scenery Library                |
| Nederland NL2000.lib                                                                                                    |                                          |
| [Area_200]<br>Title=Europa PR afcads<br>Local=E:\Scenery\FS fotoscenery Europa<br>Layer=200<br>Active=TRUE<br>Required=FALSE<br>[Area_199]<br>Title=Engeland PR<br>Local=E:\Scenery\FS fotoscenery Europa<br>Layer=199 | Alle Scenery.lib<br>Nederland NL2000.lib |
|                                                                                                    | Activeer in P3D Wijzig Verwijder         |
|                                                                                                    | Wijzigen bestandsnaam                    |
|                                                                                                    | Nederland NL2000 v5.01,lib               |
|                                                                                                    | OK Annuleren                             |
|                                                                                                    |                                          |

Pas de naam van het bestand aan en klik op OK. De naam in de lijst is nu aangepast.

## Library verwijderen

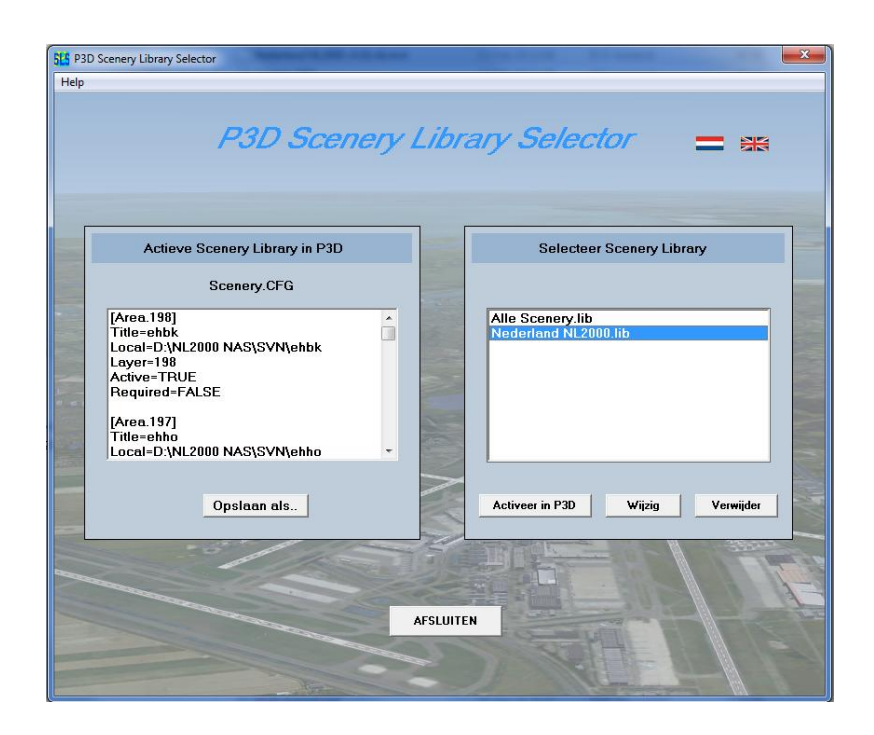

Selecteer de bestandsnaam die je wilt verwijderen en klik op "Verwijder"

| Help | cenery Library Selector        | ibrary Selector 😑 🚟                                |
|------|--------------------------------|----------------------------------------------------|
|      | Actieve Scenery Library in P3D | Selecteer Scenery Library                          |
|      | Scenery.CFG                    | Alle Scenery.lib<br>Nederland NL2000.lib           |
|      | Opslaan als                    | Activeer in P3D Wijzig Verwijder                   |
|      |                                | Verwijder Bestand<br>Weet je het zeker ?<br>Ja Nee |

Als je het zeker weet klik je op "Ja", of anders "Nee" De verwijdering is definitief en niet meer terug te halen.

## **FSTramp**

FSTramp is een veelzijdige plug-in voor P3D. Tot versie 6.52 kon je ook gemakkelijk de library van P3D bijwerken met FSTrampDBC.exe. Vanaf versie 7.0 is de plug-in ook geschikt gemaakt voor X-plane waarmee het onderdeel FSTrampDBC is verdwenen.

FSTrampDBC is, na installatie, zonder licentie te gebruiken.

| 🛃 FSTramp I                                | Database Creator - Prepar3D v4         |            | _ <b>_</b> X               |
|--------------------------------------------|----------------------------------------|------------|----------------------------|
| Flight Simula<br>C:\Prepar3<br>Scenery.cfg | ator location:<br>D v4\                |            | Locate Flight<br>Simulator |
| Available so                               | enery areas:                           |            |                            |
| Enabled                                    | Scenery Area                           | Priority ^ | Enable all                 |
|                                            | NL2000 v5.01 3D                        | 52         |                            |
|                                            | NL2000 v5.01 Traffic Prepar3D          | 53         | Mauraura                   |
| <b>V</b>                                   | NL2000 v5.01 Fotoscenery Drenthe       | 54         | Move up                    |
|                                            | NL2000 v5.01 Fotoscenery Flevoland     | 55 =       |                            |
| <b>V</b>                                   | NL2000 v5.01 Fotoscenery Friesland     | 56         | Move down                  |
|                                            | NL2000 v5.01 Fotoscenery Gelderland    | 57         |                            |
| <b>V</b>                                   | NL2000 v5.01 Fotoscenery Groningen     | 58         | Add Area                   |
|                                            | NL2000 v5.01 Fotoscenery Limburg       | 59         | Add Area                   |
|                                            | NL2000 v5.01 Fotoscenery Noord-Bra     | 60         | Edit Area                  |
| <b>V</b>                                   | NL2000 v5.01 Fotoscenery Noord-Holl    | 61         | Luit Area                  |
|                                            | NL2000 v5.01 Fotoscenery Overijssel    | 62         | Delete Area                |
|                                            | NL2000 v5.01 Fotoscenery Utrecht       | 63         | Delete Alea                |
|                                            | NL2000 v5.01 Fotoscenery Zeelanu       | 64         |                            |
|                                            | NL2000 v5.01 Fotoscenery Zuid-Holland  | 65         | Save to Flight             |
| <b>V</b>                                   | nl2k_lib                               | 66 🌻       | Simulator                  |
|                                            |                                        |            | 1                          |
|                                            |                                        | Create     | Database                   |
| 🔽 Load FS                                  | Tramp map window with Flight Simulator | Exit       | Help                       |

Na een aanpassing van de library in FSTrampDBC klik je op "Save to Flight Simulator". Sluit het programma af met "Exit".

Open P3D-SLS en merk op dat er de knop "FSTramp wijzigingen gebruiken" zichtbaar is geworden.

| SLS P3D | Scenery Library Selector                                                                                                    |                                        |  |  |  |
|---------|----------------------------------------------------------------------------------------------------|----------------------------------------|--|--|--|
| Help    |                                                                                                    |                                        |  |  |  |
|         | P3D Scenery Library Selector 🛛 🚍 🗯                                                                                                    |                                        |  |  |  |
|         | Actieve Scenery Library in P3D                                                                                                    | Selecteer Scenery Library              |  |  |  |
|         | Scenery.CFG                                                                                                    | FSTramp wijzigingen gebruiken          |  |  |  |
|         | [Area.198]<br>Title=ehbk<br>Local=D:\NL2000 NAS\SVN\ehbk<br>Layer-198<br>Active=TRUE<br>Required=FALSE<br>[Area.197]<br>Title=ehho<br>Local=D:\NL2000 NAS\SVN\ehho | Alle Scoreylih<br>Nederland NL2000.lib |  |  |  |
|         | Opslaan als                                                                                                    | Activeer in P3D Wijzig Verwijder       |  |  |  |
|         |                                                                                                    | AFCILITEN                              |  |  |  |
|         |                                                                                                    | ATTENTER ATTENT                        |  |  |  |

Als je hierop klikt worden de wijzigingen toegevoegd aan de actieve scenery in P3D-SLS.

Omdat de actieve scenery is gewijzigd, is de naam van de actieve scenery gewijzigd in Scenery.cfg

| SLS P3D Scenery Library Selector |                                                                                                    |           |                                          |  |  |
|----------------------------------|----------------------------------------------------------------------------------------------------|-----------|------------------------------------------|--|--|
| Help                             |                                                                                                    |           |                                          |  |  |
|                                  | P3D Scene                                                                                                    | ry Libra  | ary Selector 😑 😖                         |  |  |
|                                  | Actieve Scenery Library in P3D                                                                                                    |           | Selecteer Scenery Library                |  |  |
|                                  | Scenery.CFG<br>[Area.199]<br>Title=n12k_v4_EHAM<br>Local=C;NL2000\n12k_v4_EHAM<br>Layer=199<br>Active=TRUE<br>Required=FALSE<br>[Area.198]<br>Title=ehbk<br>Local=D;NL2000 NAS\SVN\ehbk |           | Alle Scenery.lib<br>Nederland NL2000.lib |  |  |
|                                  | Opslaan als.                                                                                                    |           | Activeer in P3D Wijzig Verwijder         |  |  |
|                                  |                                                                                                    | AFSLUITEN |                                          |  |  |

Klik op "Opslaan als" om een bestaande library te overschrijven of geef de library een nieuwe naam.